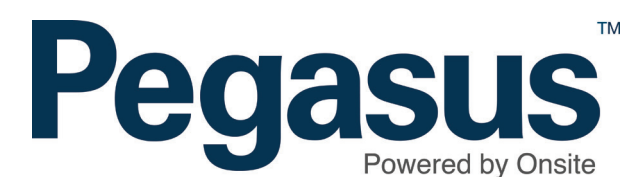

# Adding a company to a cardholder

#### ADDING A COMPANY TO A CARDHOLDER

Please follow this guide to add a company to a cardholder in Onsite.

| Jason Smith ( | cardholder)  |       |    |                  |       |          |      |
|---------------|--------------|-------|----|------------------|-------|----------|------|
| general       | competencies | roles |    | tasks            | keys  | training | site |
| re            | eport        |       |    |                  |       |          |      |
| Works For     |              |       |    |                  |       |          |      |
| Default Comp  | bany         |       | Id | Site Association | Roles | View     |      |

251

Employee

Employee, Contractor View

add

#### Step 1

Login to Onsite.

In the cardholder's profile, next to the Works For table click add.

#### **Onsite Companies for Jason Smith**

**Onsite Track Easy Pty Limited** 

Pegasus Management

1

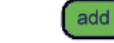

Found 2 matches.

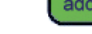

search

| Company                                      | Туре       | Assoc.       | ld    | ABN            | Address                | Phone No.  |
|----------------------------------------------|------------|--------------|-------|----------------|------------------------|------------|
| Pegasus Management Pty. Limited              | Employer   | $\checkmark$ | 138   | 91 080 018 800 | 426 King St, Newcastle | 1300441433 |
| Designed Management Direct Sector Processing | Contractor |              | 04054 | 04 000 040 000 | 46 46                  | 41         |

# Step 2

Search for the company you want to add this cardholder to. Select the company.

| Warning                                                    |                                                                                                    |  |
|------------------------------------------------------------|----------------------------------------------------------------------------------------------------|--|
| The requested act                                          | ion requires you to enter an Admin Note.                                                                                                    |  |
| This will make: Ja                                         | Ison Smith                                                                                                    |  |
| an employee of: F                                          | egasus Management Pty. Limited                                                                                                    |  |
| This may allow c                                           | ompany users to view confidential information about this person.                                                                                                    |  |
| Only proceed if y                                          | rou are certain this person does work for this company.                                                                                                    |  |
| Authorised By:                                             | John                                                                                                    |  |
| Comment:                                                   | Now working for Pegasus as well.                                                                                                    |  |
|                                                            |                                                                                                    |  |
|                                                            |                                                                                                    |  |
| <ul> <li>Your entries w</li> <li>If you cancel,</li> </ul> | to win need to have use person who autorised una action, which may be you, and to explain why it is required.<br>It be logged in an Admin Node, which can be accessed from the Report menu.<br>this action will NOT proceed, and you will be returned to the previous page. |  |
| cancel                                                     | proceed                                                                                                    |  |
|                                                            | •                                                                                                    |  |

### Step 3

An administration note will appear for you to complete.

| 144 | -  | ko | E | ~  |
|-----|----|----|---|----|
| ¥٧  | 0I | ĸэ |   | 0I |

| Default      | Company                         | ld  | Site Association | Roles                | View |     |
|--------------|---------------------------------|-----|------------------|----------------------|------|-----|
| $\checkmark$ | Onsite Track Easy Pty Limited   | 251 | Employee         | Employee, Contractor | View | _   |
| set          | Pegasus Management Pty. Limited | 138 | Employee         | Employee             | View | add |

### Step 4

To make this company the default for this cardholder at your site, click *set* in the *Works For* table.

| ne request            | A 3CHOR FROMING VOLLTO ROTAL 3D ROTAL MOTO                                                                                                    |
|-----------------------|----------------------------------------------------------------------------------------------------|
|                       | u autor requires you to enter an Autorn note.                                                                                                    |
| Chang                 | e Cardholder Default Company                                                                                                    |
| For:                  | Jason Smith                                                                                                    |
| From                  | Onsite Track Easy Pty Limited                                                                                                    |
| To:                   | Pegasus Management Pty. Limited                                                                                                    |
| In:                   | Pegasus Newcastle site                                                                                                    |
| This may              | affect extermal systems that only acknowledge one company per cardholder.                                                                                                    |
|                       |                                                                                                    |
| Authorised            | By: John                                                                                                    |
| Comment:              |                                                                                                    |
| soundent.             | is the default company at site for this cardholden                                                                                                    |
|                       |                                                                                                    |
|                       |                                                                                                    |
|                       |                                                                                                    |
|                       |                                                                                                    |
|                       |                                                                                                    |
|                       |                                                                                                    |
|                       | ed you will need to name the nerson who authorised this action, which may be you, and to explain why it is required                                                                                                    |
| To proce              | ed you will need to name the person who authorised this action, which may be you, and to explain why it is required.                                                                                                    |
| To proce<br>Your entu | ed you will need to name the person who authorised this action, which may be you, and to explain why it is required.<br>es will be logged in an Admin Note, which can be accessed from the Report menu.<br>used this action will NOT proceed and you will be retinued to the previous page. |

# Step 5

An administration note will again appear for you to complete.

Click *proceed* to finalise the process.

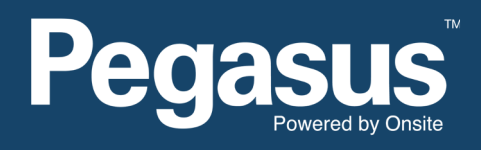

For questions or assistance please call 1300 131 194 or email support@onsitetrackeasy.net.au